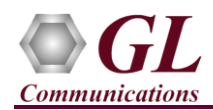

## **System Requirements**

- Windows® 10 and above Operating System (64 bit Only).
- Core i3 to i7 (or equivalent), 8 GB Memory, 2 or more NIC cards, and USB Ports.

#### Software Based Licensing (for evaluation only)

- In case of software-based licensing, the software executables, license installer, and documents can be downloaded from the software licensing web portal (refer to email notification from GL Communications).
- Follow the instructions in the <u>https://www.gl.com/ses/download/GL-Software-License-Evaluation-Instructions.pdf</u> to install software license.
- To verify that the purchased licenses are installed correctly, open any web browser from the system on which the software license is installed and type the URL "<u>http://localhost:1947/\_int\_/products.html</u>". Click on Features and confirm that the following Product licenses are listed:
  - PKS166 MAPS UMTS GnGp
  - ETH101 MobileTrafficCore-GTP

#### **USB Hardware Dongle Based Licensing**

- If the software is licensed through hardware USB dongle, the shipment will contain a **USB Installation Stick** (pen drive) with necessary software executables, license installer, and documents along with USB dongle.
- Plug-in the dongle to the USB port of the computer.
- Plug-in the USB Installation Stick (pen drive) to the PC
- Navigate to \*GL-Dongle-LicenseInstaller* folder in installation USB stick and execute *GLLdkDongleLicenseInstaller\_x64.exe*. Follow the on-screen instructions to complete the installation.
- A **Red** light should appear on the dongle indicating that it is functioning correctly.
- User can verify if the required licenses are installed. Navigate to C:\Program Files\GL Communications Inc\GLDONGLE directory, execute appl\_list.exe and confirm that the following licenses are listed:
  - PKS166 MAPS UMTS GnGp
  - **ETH101** MobileTrafficCore-GTP
- For any issues during the installation, follow hardware dongle licensing procedure mentioned in the <a href="https://www.gl.com/Brochures/Installation-Instructions-for-Dongle-Programs.pdf">https://www.gl.com/Brochures/Installation-Instructions-for-Dongle-Programs.pdf</a>.

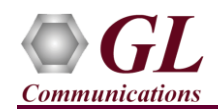

#### Warranty License Installer

Follow the below steps to install the Warranty license.

• Navigate to root directory in **USB installation stick** (pen drive) *to* |**Warranty\_LicenseInstaller** folder, execute **GLSupportWarrantyLicenseInstaller.exe.** Follow the onscreen instructions and complete the installation.

| Name                                                              | Open                                                           |  |
|-------------------------------------------------------------------|----------------------------------------------------------------|--|
| GLSupportWarrantyLicenseInstaller.exe<br>msvclv.csv<br>msvclv.dll | 🗣 Run as administrator                                         |  |
|                                                                   | Troubleshoot compatibility<br>Pin to Start<br>Move to OneDrive |  |

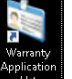

• To confirm that warranty is installed properly, double-click on **Warranty Application List** icon this will display the list of purchased.warranty applications.

| 🦄 Support Warranty Licensed Application Versio | 5                                                       | - 🗆     | $\times$ |
|------------------------------------------------|---------------------------------------------------------|---------|----------|
| Licensed Device Types (use selection)          | Licensed Features (click on a header to sort)           |         |          |
| software                                       | HW Type Serial Num/Key ID FID FID Description           | Version | ^        |
|                                                | software xxxxxxxx 68 PKS166 UMTS-Gn Interface Emulation | 22.8.1  |          |
|                                                | software xxxxxxxx 99 ETH101 MobileTrafficCore-GTP       | 22.8.1  |          |
|                                                | · · · · · · · · · · · · · · · · · · ·                   |         |          |
| All Export Delete Sel                          | Refresh Exit                                            |         |          |

• In the Version column verify the warranty expiry date. For example, 22.8.1 (i.e., 2022 August 1<sup>st</sup>).

# Note:

• Any latest software updates after warranty period will not be available until warranty licenses are renewed.

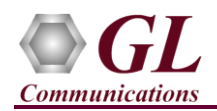

# **Software Installation**

• Navigate to \PKS166-MAPS-UMTS-GnGp\MAPS-UMTS-GnGp-Software-verXX folder, right click MAPS-GnGpx64.exe and select **Run as Administrator**. Follow the onscreen instructions and complete the installation.

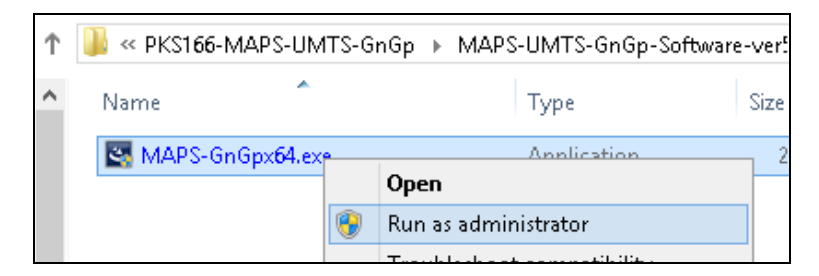

• For traffic emulation on UMTS GnGp interfaces, execute **MobileIPCorex64.exe** from **\ETH101-Traffic\MobileIPCore-Software-verXX** folder in the USB installation stick. Follow the onscreen instructions and complete the server application installation.

| 📑 « ETH101-ETH102-ETH103-Traffic » MobilelPCore-Software-ve! |                                |      |             |      |
|--------------------------------------------------------------|--------------------------------|------|-------------|------|
| ^                                                            | Name                           |      | Туре        | Size |
|                                                              | 🛐 MobilelPCorex <b>64</b> .exe |      | Application | 22   |
|                                                              |                                | Oper | 1           |      |
|                                                              | 😌 Run as administrator         |      |             |      |

## **Invoking Application**

• It is recommended to reboot the system after the software installation.

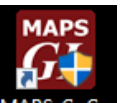

- Right-click on **MAPS GnGp** short-cut icon **MAPS-GnGp** created on the desktop and select '**Run as Administrator**'. The application should invoke without any errors.
- Select the appropriate parameters on the **Protocol Selection** window and click **OK**

| Protocol Selection | I         | × |
|--------------------|-----------|---|
| Protocol Standard  | UMTS GnGp | • |
| Protocol Version   | 3GPP      | • |
| Node               | SGSN      | • |
| Transport          |           | ~ |
|                    | ОК        |   |

B18 West Diamond Avenue - Third Floor Gaithersburg, MD 20878 (V) 301-670-4784 (F) 301-670-9187 Web Page: http://www.gl.com/ E-Mail Address: info@gl.com

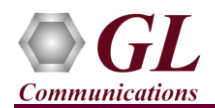

• Default Testbed setup window is displayed as shown below.

| MAPS SGSN (UMTS GnGp 3GPP ) - [Testbed Setup -                        | _                             |                     |      |  |
|-----------------------------------------------------------------------|-------------------------------|---------------------|------|--|
| 💌 Configurations Emulator Reports Editor Debug Tools Windows Help 💶 🖻 |                               |                     |      |  |
| 🥸 🖉 🛸 🔈 🗞 🗰 🔳 🧭                                                       | 🔮 📄 🗟 🗟 😤 😔                   | l 🕐 🖸               |      |  |
|                                                                       |                               | · · · ·             | 0    |  |
| Config                                                                | Value                         | Enable              |      |  |
| 🗏 UMTS GnGp                                                           |                               |                     |      |  |
| – Adapter Index                                                       | 0                             |                     |      |  |
| - SGSN                                                                | 1                             |                     |      |  |
| Le SGSN 1                                                             |                               |                     |      |  |
| <ul> <li>SGSN IP Address</li> </ul>                                   | 192.168.12.27                 |                     |      |  |
| <ul> <li>SGSN Port</li> </ul>                                         | 2123                          |                     |      |  |
| <ul> <li>SGSN IP Address For Traffic</li> </ul>                       | 192.168.15.27                 |                     |      |  |
| <ul> <li>GTP Port For Traffic</li> </ul>                              | 2152                          |                     |      |  |
| Supported GGSN                                                        |                               |                     |      |  |
| <ul> <li>– GGSN IP Address</li> </ul>                                 | 192.168.12.26                 |                     |      |  |
| GGSN Port                                                             | 2123                          |                     |      |  |
| - Traffic Parameters                                                  |                               |                     |      |  |
| - Traffic                                                             | Disable                       |                     |      |  |
| <ul> <li>PacketLoad Traffic Type</li> </ul>                           | HTTP Traffic                  |                     |      |  |
| <ul> <li>PacketLoad Management IP Address</li> </ul>                  | 192.168.30.99                 |                     |      |  |
| PacketLoad Traffic Mode                                               | GTP To GTP                    |                     |      |  |
| UE Simulation Parameters                                              |                               |                     |      |  |
| <ul> <li>Type Of UE Simulation</li> </ul>                             | Profile                       |                     |      |  |
| <ul> <li>End User Configuration</li> </ul>                            | MS_Profiles.xml               |                     |      |  |
| <ul> <li>CSV File Name</li> </ul>                                     | C:\Program Files\GL Commun    |                     |      |  |
| Auto Generated Users Info                                             | _                             |                     |      |  |
| <ul> <li>No Of Users To Be Simulated</li> </ul>                       | 40000000                      |                     |      |  |
| <ul> <li>Starting IMSI</li> </ul>                                     | 001013014041741               |                     |      |  |
| – MSISDN                                                              | 3014041741                    |                     |      |  |
| Auto Generated End User Configuration                                 | AutoGeneratedUser_Profile.xml |                     |      |  |
|                                                                       |                               |                     |      |  |
|                                                                       |                               |                     |      |  |
|                                                                       |                               |                     |      |  |
|                                                                       |                               |                     |      |  |
|                                                                       |                               | Start Edit          |      |  |
|                                                                       |                               | Initialisation Erro | rs 🚺 |  |

- To quickly get started with the MAPS™ GnGp application, refer to MAPS-GnGp-Quick-Verification-Guide
- To quickly get started with the MAPS<sup>TM</sup> GnGp with Mobile Traffic Core-GTP application, refer to MAPS-GnGp-and-Mobile-Traffic-ETH101-Quick-Verification-Guide.
- To quickly get started with the MAPS<sup>™</sup> GnGp with PacketLoad application, refer to MAPS-GnGp-with-PacketLoad-Quick-Verification-Guide.